## การบันทึกประวัตินักศึกษาใหม่ ระดับปริญญาตรี ประจำปีการศึกษา 2568

การบันทึกประวัตินักศึกษาใหม่ต้องทำภายใน 15 นาที การเข้าใช้ระบบทะเบียนและวัดผล นักศึกษาต้องใช้<mark>เครื่องคอมพิวเตอร์ PC หรือโน๊ตบุ๊ค เพื่อบันทึกข้อมูลประวัตินักศึกษา</mark>เท่านั้น

 สามารถเข้าใช้งานผ่านลิงก์ http://pmis.pcru.ac.th/mis/webservice หรือผ่านเว็บไซต์ มหาวิทยาลัย โดยพิมพ์ URL : pcru.ac.th -> สำหรับนักศึกษา -> ระบบทะเบียนและวัดผล

| ดังรูปที่ | 1 | - 2 | • |
|-----------|---|-----|---|
|-----------|---|-----|---|

| e pcru.ac.th/main/        |                                                            |                                                                                                    | Ŕ                                 |
|---------------------------|------------------------------------------------------------|----------------------------------------------------------------------------------------------------|-----------------------------------|
| มหาวิทยาลัง<br>PHETCHABUN | ียราชทัฎเพชรบูรณ์<br>RAJABHAT UNIVERSITY                   |                                                                                                    | Q 🗨 🕈 🖬 🕅 🖄                       |
| 😤 หน้าหลัก                | 🏛 เกี่ยวกับมหาวิทยาลัย 🔹 📧 สมัครเรียน 🕶                    | 🏛 คณะ/หน่วยงาน 👻 🖼 ข่าวมหาวิทยาลัย 👻                                                                                         | 🗊 ระบบสารสนเทศ 👻 🗊 การบริหารงาน 👻 |
| ผู้ต้องการศึกษาต่อ        | สำหรับนักศึกษา                                             | สำหรับนักวิจัย                                                                                                    | อาจารย์/เจ้าหน้าที่               |
|                           | การประชุมวิชาการระดั<br>ผู้ว่าอฤดูปกร<br>คณะวิทยาศาสตร์และ | บชาติ ด้านวิทยาศาสตร์และเทคโนโลยี<br>ยงานวิจัยและบวัดกรรมวิทยาจาสตร์<br>19 มีนาคม 2565<br>พลฟิโลยี มหาวิทยาลัยราชมัฏลเซลพูเม |                                   |

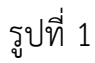

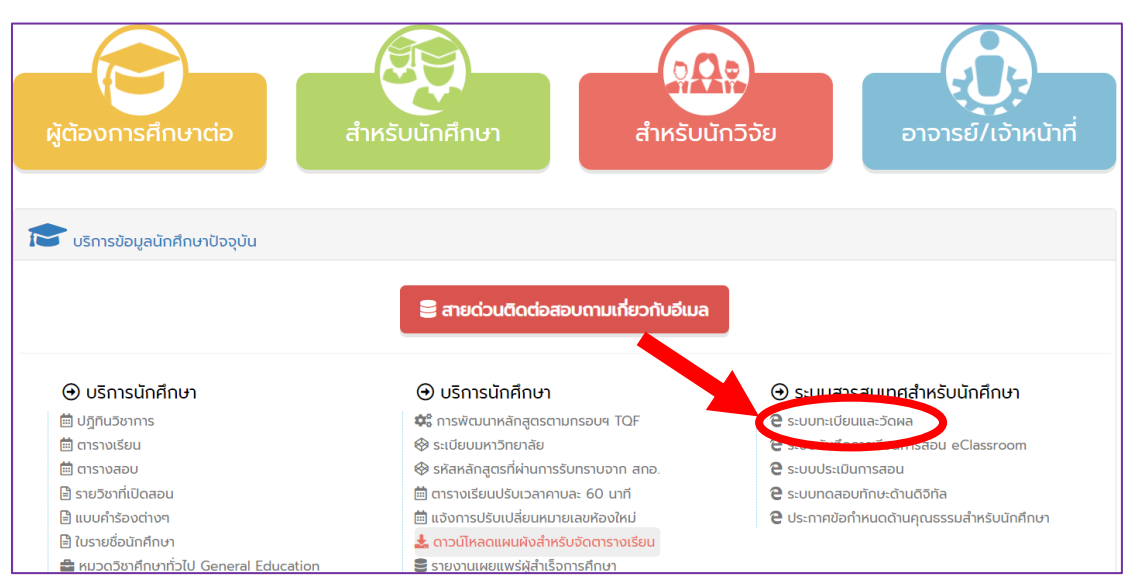

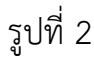

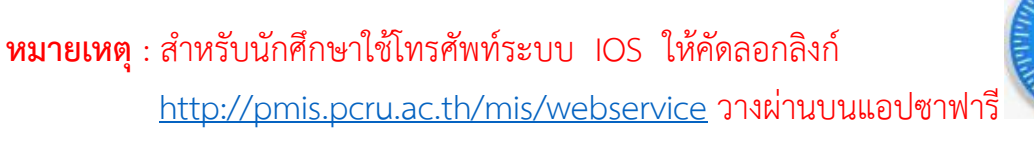

2. เมื่อคลิกที่ลิงค์จะพบหน้าจอการ Login ให้พิมพ์ User ID (รหัสประจำตัวนักศึกษา 12 หลัก = 681102601101) และ Password (วัน/เดือน/ปี เกิด 6 หลัก = วันที่ 1 เดือนมกราคม พ.ศ.
2549 = 010149) ดังรูปที่ 3

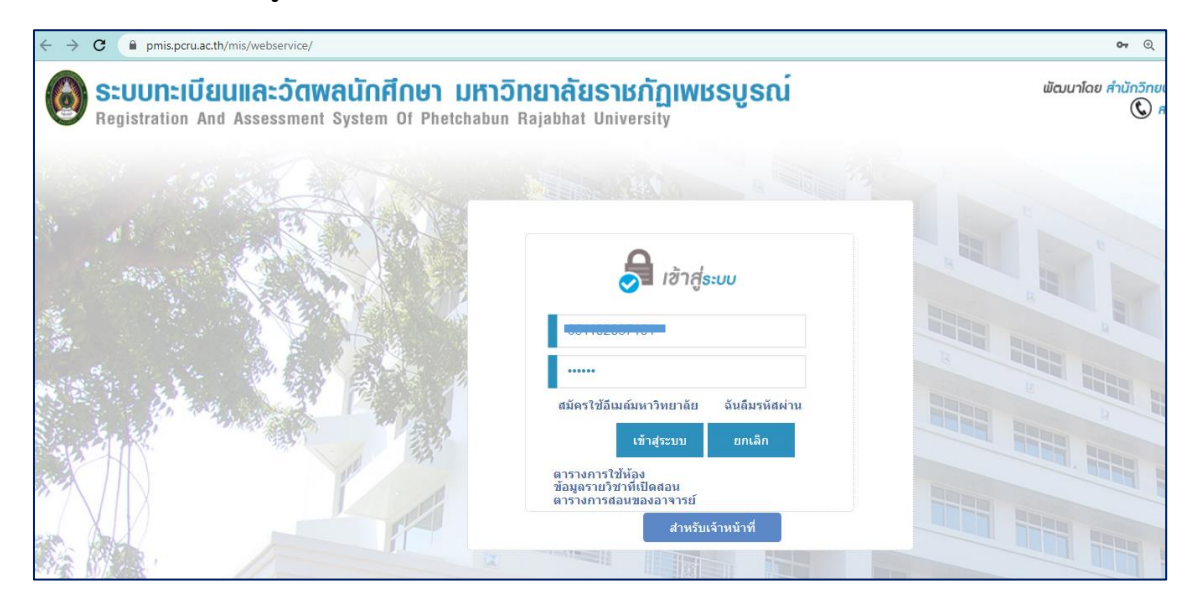

รูปที่ 3

หากใช้โทรศัพท์มือถือ กดลิงก์ <u>https://www.pmis.pcru.ac.th/mis/webservice/</u> ดังรูปที่ 4 Login ให้พิมพ์ **User ID** (รหัสประจำตัวนักศึกษา 12 หลัก) และ **Password** (วัน/เดือน/ปี เกิด 6 หลัก = วันที่ 1 เดือนมกราคม พ.ศ. 2546 = 010146) และกด เวอร์ชั่นเดสก์ท็อป

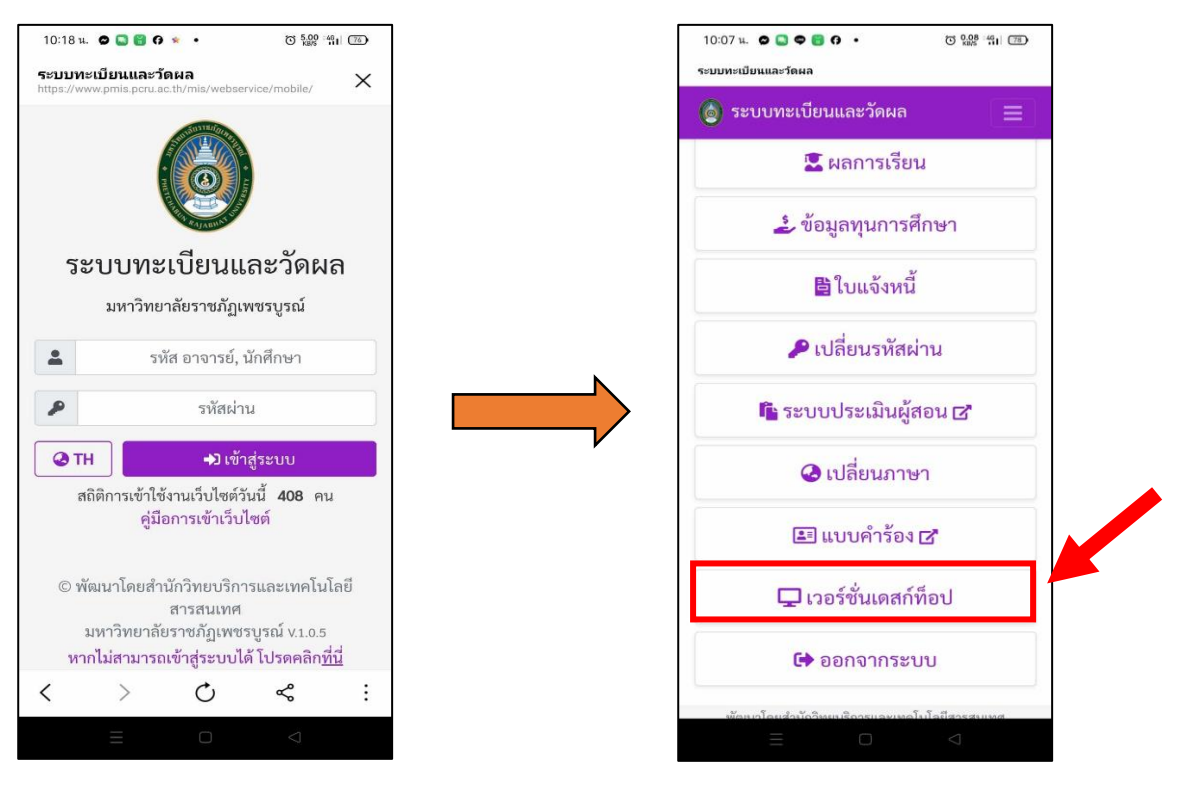

รูปที่ 4

3. เมื่อ Login เข้าเรียบร้อยแล้ว ระบบจะแสดงหน้าจอ ดังรูปที่ 5

 4. ให้นักศึกษาตรวจสอบรายละเอียดข้อมูลผู้ใช้งานระบบ เช่น รหัส , ชื่อ , กลุ่มสาขาวิชา , รุ่น และหมู่ เป็นต้น

| ← → C ⓐ pmis.pcru.ac.th/                                                                        | /mis/webservice                  | e/main.php?muCo             | ode=J30C0                 |                                       |                                           |                               |          |                        |                           | <b>0-</b> ⊕   | © ☆                      |
|-------------------------------------------------------------------------------------------------|----------------------------------|-----------------------------|---------------------------|---------------------------------------|-------------------------------------------|-------------------------------|----------|------------------------|---------------------------|---------------|--------------------------|
| SEUUNEIU<br>Registration and                                                                    | <mark>ປແລະວັດ</mark><br>Assessme | <b>IWAUNA</b><br>ent System | <b>INUN I</b><br>Of Phetc | <b>มหาวิทยาลัย</b><br>chabun Rajabhat | <b>เธาหกัฏเพ</b><br><sub>University</sub> | ชรบูรณ์                       |          |                        | พัฒนาโดย ส่               | านักวิทย<br>© | ขบริการและเ<br>สอบถามข้อ |
| 🖥 ข้อมูลเบื้องต้น 🔍 การบียน 🗈                                                                   | แผนการศึกษา                      | 🖴เปลี่ยนรหัสผ่า             | n                         |                                       |                                           |                               |          | เข้                    | าใช้ล่าสุดเมื่อ พฤหัสบดี, | 1 มกราง       | คม 2513 <b>07</b>        |
| ข้อมูลผู้ใช้งานระบบ                                                                             |                                  |                             |                           |                                       |                                           | ผลการเรียนรวม                 |          |                        |                           |               |                          |
|                                                                                                 | รายวิชาเ                         | เทียบโอน                    |                           |                                       |                                           |                               |          |                        |                           |               |                          |
|                                                                                                 | สำดับ                            | รหัสวิชา                    | ชุด<br>วิชา               |                                       | ชื่อวิชา                                  |                               | หน่วยกิด | ประเภท<br>การลงทะเบียน | เกรด                      |               |                          |
|                                                                                                 | หมวยเหต                          | : สถานะดำเนินค              | าร                        |                                       |                                           | ไม่มีรายวิชาเทียบโอน          |          |                        |                           |               |                          |
|                                                                                                 |                                  | รอผู้สอนส่งเกร              | ด หมายถึง อยู่            | ยู่ระหว่างการตำเนินการของเ            | อาจารย์                                   |                               |          |                        |                           |               |                          |
| зиа сопосности                                                                                  |                                  | รอเจ้าหน้าที่คณ             | เะยืนยันเกรด              | ด หมายถึง อยู่ระหว่างเจ้าหน่          | ่าที่คณะตรวจสอบเอกส                       | กรจากอาจารย์                  |          |                        |                           |               |                          |
| ชื่อ                                                                                            |                                  | รอทะเบียนยืนยั              | <mark>นเกรด</mark> หมายอ่ | ยถึง อยู่ระหว่างการดำเนินกา           | รของฝ่ายทะเบียน สำน้                      | ักส่งเสริมวิชาการและงานทะเบีย | าน       |                        |                           |               |                          |
| กลุ่มสาขา กลุ่มส <sup>้า</sup> ขาวิชาการ<br>ศึกษา(การศึกษาปฐมวัย)<br>สาขาวิชา สาขาวิชา การศึกษา |                                  |                             |                           |                                       |                                           |                               |          |                        |                           |               |                          |
| ปฐมวัย-ด.บ.                                                                                     |                                  |                             |                           |                                       |                                           |                               |          |                        |                           |               |                          |
| รุน 65 หมู่ 1<br>ที่ปรึกษา                                                                      |                                  |                             |                           |                                       |                                           |                               |          |                        |                           |               |                          |
| หบดระยะเวลาพิบพ์ใบแล้ง                                                                          |                                  |                             |                           |                                       |                                           |                               |          |                        |                           |               |                          |
| การลงทะเบียน                                                                                    |                                  |                             |                           |                                       |                                           |                               |          |                        |                           |               |                          |
| แบบคำร้องขอ                                                                                     |                                  |                             |                           |                                       |                                           |                               |          |                        |                           |               |                          |
| สำเร็จการศึกษา                                                                                  |                                  |                             |                           |                                       |                                           |                               |          |                        |                           |               |                          |
| แบบคำร้องขอ                                                                                     |                                  |                             |                           |                                       |                                           |                               |          |                        |                           |               |                          |
| เปลยนชื่อ-สกล                                                                                   |                                  |                             |                           |                                       |                                           |                               |          |                        |                           |               |                          |

รูปที่ 5

**หมายเหตุ** : กรณีนักศึกษาพิมพ์ User ID หรือ Password ผิดพลาดจะปรากฏข้อความ ดังรูปที่ 6

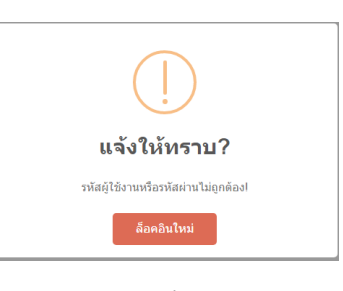

รูปที่ 6

ให้นักศึกษาติดต่อขอรหัสผ่านใหม่ ณ ห้องสำนักส่งเสริมวิชาการและงานทะเบียน หรือ ติดต่อ 056-717100 ต่อ 6006

 ร. เมนูข้อมูลเบื้องต้น : เมื่อคลิกที่เมนูข้อมูลเบื้องต้น ชื่อมูลเบื้องต้น -> ประวัติส่วนตัว
 ชีอมูลเบื้องต้น
 ชีอมูลเบื้องต้น
 ประวัติส่วนตัว
 ระบบจะแสดงข้อมูลแฟ้มทะเบียนประวัตินักศึกษา ดังรูปที่ 7 โดยแต่ละส่วนมีขั้นตอนการทำงาน ดังนี้

| แฟ้มทะเบียนประวัดินักศึกษา         |                                                                                                    |                         |        |
|------------------------------------|----------------------------------------------------------------------------------------------------|-------------------------|--------|
|                                    |                                                                                                    | พิมพ์ประวัติ            | บันทึก |
| รหัสนักศึกษา                       |                                                                                                    |                         |        |
| ชื่อ(ไทย)<br>ชื่อ(อังกฤษ)          | รางการที่แก่งอาการขณาใจ *ถ้าชื่อ(ไทย)คิดพลาดให้แจ้งเจ้าหน้าที่สำนักส่งเสริมวิชาการขณาใชให้เท่านั้น<br> |                         |        |
|                                    | Rajbhatphetchabun]                                                                                     | 🗌 ລນຽປສ                 | ארו    |
|                                    |                                                                                                    | เลือกไฟล์ ไม่ได้เลือกไฟ | ล์ใด   |
| การศึกษา เข้าศึกษา                 | ] [ช้อมูลส่วนตัว ][ช้อมูลการดีกษา(เดิม)] [ช้อมูลที่อยู่ ] [ช้อมูลครอบคริว ] [ช้อมูลการได้รับทุน        |                         |        |
| ศูนย์ :                            | เพชรบูรณ์                                                                                              |                         |        |
| ประเภทนักดึกษา :                   | ภาคปกติ                                                                                                |                         |        |
| ระดับ การศึกษา :                   | ปริญญาตรี 4 ปี                                                                                         |                         |        |
| สาขาวิชา :                         | สาขาวิชา การศึกษาปฐมวัย-ค.บ.                                                                           |                         |        |
| รุ่น :                             | 65                                                                                                    |                         |        |
| หมู่ :                             | 1                                                                                                    |                         |        |
| ปีหลักสูตร :                       | 2562                                                                                                   |                         |        |
| แบบ/แผนการเรียน :<br>อ.ที่ปรึกษา : |                                                                                                    |                         |        |
| อ.ที่ปรึกษาหมู่เรียน :             |                                                                                                    |                         |        |

- รูปที่ 7
- ชื่อ-นามสกุล (ภาษาไทย) ถ้า ชื่อ นามสกุล ผิดพลาดให้นักศึกษานำบัตรประจำตัว
   ประชาชนมาแจ้งเจ้าหน้าที่สำนักส่งเสริมวิชาการและงานทะเบียนแก้ไขเท่านั้น
- ชื่อ นามสกุล (ภาษาอังกฤษ) พิมพ์ด้วยอักษรพิมพ์ใหญ่เพียงตัวแรกของชื่อ และสกุล
   เท่านั้น สะกดให้ตรงกับบัตรประจำตัวประชาชน ยกตัวอย่าง (ชื่อ Academic นามสกุล
   Rajabhat) ดังรูปที่ 8

| รหัสนักศึกษา | 651102007101                                                                                                    |
|--------------|----------------------------------------------------------------------------------------------------|
| ชื่อ(ไทย)    | <del>ารอสาร กับระโออา ปามาจูกิจ</del> *ถ้าชื่อ(ไทย)ผิดพลาดให้แจ้งเจ้าหน้าที่สำนักส่งเสริมวิชาการฯแก้ไขให้เท่านั้น                                                               |
| ชื่อ(อังกฤษ) | นามสกุล(อังกฤษ) * ชื่อ-สกุล(อังกฤษ)<br>* ชื่อ-สกุล(อังกฤษ)พิมพ์ด้วยอักษรพิมพ์ใหญ่เพียงตัวแรกของชื่อ และสกุลเท่านั้น ยกตัวอย่างเช่น [ชื่อ Academic นามสกุล<br>Rajbhatphetchabun] |

รูปที่ 8

6. ให้นักศึกษาตรวจสอบข้อมูล และแก้ไขให้ถูกต้องครบถ้วนในแต่ละเมนู ดังนี้

- **เมนูการศึกษา** : ประเภทนักศึกษา , ระดับการศึกษา , สาขาวิชา , รุ่น , หมู่ , ปีหลักสูตร ดังรูปที่ 9

| การศึกษา             | เข้าศึกษา | ข้อมูลส่วนตัว  | ข้อมูลการศึกษา(เดิม) | ข้อมูลที่อยู่ | ข้อมูลครอบครัว | ข้อมูลการได้รับทุน |
|----------------------|-----------|----------------|----------------------|---------------|----------------|--------------------|
| ศูนย์ :              |           | เพชรบูรณ์      |                      |               |                |                    |
| ประเภทนักศึกษา       | :         | ภาคปกติ        |                      |               |                |                    |
| ระดับ การศึกษา :     |           | ปริญญาตรี 4 ปี |                      |               |                |                    |
| สาขาวิชา :           |           | สาขาวิชา การศ์ | ใกษาปฐมวัย-ค.บ.      |               |                |                    |
| รุ่น :               |           | 64             |                      |               |                |                    |
| หมู่ :               |           | 1              |                      |               |                |                    |
| ปีหลักสูตร :         |           | 2562           |                      |               |                |                    |
| แบบ/แผนการเรียน      | :         | -              |                      |               |                |                    |
| อ.ที่ปรึกษา :        |           |                |                      |               |                |                    |
| อ.ที่ปรึกษาหมู่เรียน | :         |                |                      |               |                |                    |

รูปที่ 9

- เมนูเข้าศึกษา : ปีการศึกษาที่เข้า , ภาคการศึกษาที่เข้า , วันเดือนปี เข้าศึกษา ,วิธีการ
 เข้าศึกษา ดังรูปที่ 10

| การศึกษา เข้าศึกษา ข้อมู            | จส่วนตัว [ข้อมูลการศึกษา(เดิม) | ข้อมูลที่อยู่ ข้อมูลครอบครัว | ข้อมูลการได้รับทุน |
|-------------------------------------|--------------------------------|------------------------------|--------------------|
| ปีการศึกษาที่เข้า : 2565            |                                |                              |                    |
| ภาคการศึกษาที่เข้า : 1              |                                |                              |                    |
| วัน/เดือน/ปี เข้าศึกษา : 19/01/2565 |                                |                              |                    |
| วิธีการเข้าศึกษา :                  |                                |                              |                    |
|                                     |                                |                              |                    |
|                                     |                                |                              |                    |
|                                     |                                |                              |                    |
|                                     |                                |                              |                    |

รูปที่ 10

- เมนูข้อมูลส่วนตัว : เลขประจำตัวประชาชน , วัน/เดือน/ปี เกิด , กรุ๊ปเลือด , เพศ , เชื้อชาติ , สัญชาติ , ศาสนา , สถานภาพสมรส , จังหวัดเกิด , ประเทศ , E – Mail , ความพิการ , ความถนัด/ความสนใจพิเศษ เป็นต้น ดังรูปที่ 11

| การศึกษา เข้าศึกษา     | ข้อมูลส่วนตัว ขี้ มูลการศึกษา(เดิม) ข้อมูลที่อยู่ ข้อมูลครอบครัว ข้อมูลการใด้รับทุน |
|------------------------|-------------------------------------------------------------------------------------|
| เลขประจำตัวประชาชน     | <b>1</b>                                                                            |
| หมายเลขหนังสือเดินทาง  |                                                                                     |
| วัน/เดือน/ปี เกิด      | *                                                                                   |
| กรุ๊ปเลือด             |                                                                                     |
| เพศ                    | หญิง 🗸                                                                              |
| เชื้อชาติ              | <u>ไทย</u>                                                                          |
| สัญชาติ                | <u>ไทย</u>                                                                          |
| ศาสนา                  | พุทธ 🗸                                                                              |
| สถานภาพสมรส            | <u>โสด Y</u>                                                                        |
| จังหวัดเกิด            | เพชรบูรณ์ 🗸 🗸                                                                       |
| ประเทศ                 | <u>ไทย</u>                                                                          |
| E - Mail               |                                                                                     |
| ความพิการ              | ไม่พิการ 🗸                                                                          |
| ความถนัด/ความสนใจพิเศษ |                                                                                     |
|                        |                                                                                     |

|                                                      |                                | 4                            |                    |
|------------------------------------------------------|--------------------------------|------------------------------|--------------------|
| การศึกษา เข้าศึกษา ข้อมูล                            | ลส่วนตัว ไข้อมูลการศึกษา(เดิม) | ข้อมูลที่อยู่ ข้อมูลครอบครัว | ข้อมูลการได้รับทุน |
| สถานศึกษา(เดิม)*ที่ใช้ศึกษาต่อในสาขาวิชา<br>นี้      | 11325 โรงเ                     | รียนเชนต์โยเชฟศรีเพชรบูรณ์   |                    |
| ้วุฒิการศึกษา(เดิม) *ที่ใช้ศึกษาต่อในสาขา<br>วิชานี้ | 001 <b>ม</b> .6                |                              |                    |
|                                                      |                                |                              |                    |
|                                                      |                                |                              |                    |
|                                                      |                                |                              |                    |
|                                                      |                                |                              |                    |
|                                                      |                                |                              |                    |
|                                                      |                                |                              |                    |

- **เมนูข้อมูลการศึกษา (เดิม)** : สถานศึกษาเดิม และวุฒิการศึกษาเดิม ดังรูปที่ 12

รูปที่ 12

- เมนูข้อมูลที่อยู่ : เลขที่ประจำบ้าน , ที่อยู่ตามทะเบียนบ้าน , หมู่ , ซอย , ถนน , ตำบล/
 แขวง , จังหวัด , อำเภอ , รหัสไปรษณีย์ , โทรศัพท์มือถือ เป็นต้น

**ที่อยู่ปัจจุบัน** หากที่อยู่ปัจจุบันตรงกับที่อยู่ตามทะเบียน ให้นักศึกษาคลิกปุ่มคัดลอก 1 ครั้ง ดังรูปที่ 13

| การศึกษา เข้าศึกษ     | า ข้อมูลส่วนตัว ข้อมูลการศึกษา(เดิม) ข้อมูลที่อยู่ ข้อมูลครอบครัว ข้อมูลการใต้รับทุน |
|-----------------------|--------------------------------------------------------------------------------------|
| เลขที่ประจำบ้าน       | 67080311276                                                                          |
| ที่อยู่ตามทะเบียนบ้าน | 227                                                                                  |
| หมู่                  | 4                                                                                    |
| ซอย                   | -                                                                                    |
| ถนน                   | -                                                                                    |
| ตำบล/แขวง             | กันจุ                                                                                |
| จังหวัด               | เพชรบูรณ์ 💙                                                                          |
| ວ່າເກວ/ເขต            | อำเภอบึ่งสามพัน 🗸                                                                    |
| รหัสไปรษณีย์          | 67160                                                                                |
| โทรศัพท์ที่ติดต่อได้  | -                                                                                    |
| โทรศัพท์มือถือ        |                                                                                      |
|                       | ้คัดลอกที่อยู่จากที่อยู่ตามทะเบียนบ้าน <mark>คัดลอก</mark>                           |
| เลขที่ทะเบียนบ้าน     |                                                                                      |
| ที่อยู่ปัจจุบัน       |                                                                                      |
| หมู่                  |                                                                                      |
| ซอย                   |                                                                                      |
| ถนน                   |                                                                                      |
| ตำบล/แขวง             |                                                                                      |
| จังหวัด               | กระบี 🗸                                                                              |
| อำเภอ                 |                                                                                      |
| รหัสไปรษณีย์          |                                                                                      |
| โทรศัพท์ที่ติดต่อได้  |                                                                                      |
| โทรศัพท์มือถือ        |                                                                                      |
|                       |                                                                                      |

รูปที่ 13

- เมนูข้อมูลครอบครัว : ให้นักศึกษากรอกข้อมูลให้ครบถ้วน ดังนี้

- เลขบัตรประชาชนบิดา , ชื่อบิดา นามสกุล , สถานภาพบิดา , อาชีพบิดา , รายได้บิดา

 - เลขบัตรประชาชนมารดา , ชื่อมารดา นามสกุล , สถานภาพมารดา , อาชีพมารดา , อาชีพ มารดา , รายได้มารดา

สถานภาพบิดา – มารดา จำนวนพี่น้องทั้งหมด(รวมตัวเอง) , จำนวนพี่น้องที่กำลังศึกษาอยู่(รวม ตัวเอง)

 - เลขบัตรประชาชนผู้ปกครอง , ชื่อผู้ปกครอง – นามสกุล , สถานภาพผู้ปกครอง , สถานภาพ ผู้ปกครอง , รายได้ผู้ปกครอง

- ที่อยู่ติดต่อได้ หากที่อยู่ตรงกับตามทะเบียนบ้าน หรือตามที่อยู่ปัจจุบัน นักศึกษาสามารถ
 คลิกเลือกปุ่มคัดลอก 1 ครั้ง ที่อยู่จะปรากฏตรงตามที่นักศึกษาเลือกไว้ ดังรูปที่ 14

|                            | •                                                  | -                                                                                                    | -           |   |
|----------------------------|----------------------------------------------------|----------------------------------------------------------------------------------------------------|-------------|---|
| คารศึกษา เข้าศึกษา ข้อมูลส | ส่วนตัว ข้อมูลการศึกษา(เดิม) ข้อมูลที่อยู่ ข้อมูลค | เรอบครัว เอมูลการได้รับทุน                                                                                                    |             |   |
| เลขบัตรประชาชนบิดา         | -                                                  |                                                                                                    |             |   |
| ชื่อบิดา                   |                                                    | นามสกุล                                                                                                    |             |   |
| สถานภาพบิดา                | มีชีวิต 🗸                                          | รายได้บิดา                                                                                                    | ใม่มีรายได้ | ~ |
| อาชีพบิดา                  | ใม่ระบุ                                            | ·                                                                                                    |             |   |
| เลขบัตรประชาชนมารดา        | -                                                  |                                                                                                    |             |   |
| ชื่อมารดา                  |                                                    | นามสกุล                                                                                                    |             |   |
| สถานภาพมารดา               | มีชีวิต 🗸                                          | รายได้มารดา                                                                                                    | ไม่มีรายได้ | ~ |
| อาชีพมารดา                 | ไม่ระบุ •                                          | <ul> <li>Image: A set of the set of the</li></ul> |             |   |
| สถานภาพบิดา-มารดา          | ไม่ระบุ 🗸                                          |                                                                                                    |             |   |
|                            |                                                    | จำนวนพี่น้องทั้งหมด<br>(====================================                                                                                                    | 0           |   |
|                            |                                                    | (รวมตาเอง)<br>จำนวนพื้น้องกำลังศึกษาอย่                                                                                                    |             |   |
|                            |                                                    | (รวมตัวเอง)                                                                                                    | U           |   |
| เลขบัตรประชาชนผู้ปกครอง    | -                                                  |                                                                                                    |             |   |
| ชื่อผู้ปกครอง              |                                                    | นามสกุล                                                                                                    |             |   |
| สถานภาพผู้ปกครอง           | มีชีวิต 🗸                                          | รายได้ผู้ปกครอง                                                                                                    | ไม่มีรายได้ | ~ |
| อาชีพผู้ปกครอง             | ไม่ระบุ                                            | <u>•</u>                                                                                                    |             |   |
|                            | ศัดลอกที่อยู่จาก ที่อยู่ตามทะเบียนบ้าน 🗸 🧗 คัดลอก  |                                                                                                    |             |   |
| ที่อยู่ผู้ติดต่อได้        |                                                    |                                                                                                    |             |   |
| หมู่                       |                                                    |                                                                                                    |             |   |
| ซอย                        |                                                    |                                                                                                    |             |   |
| ถนน                        |                                                    |                                                                                                    |             |   |
| ตำบล/แขวง                  |                                                    |                                                                                                    |             |   |
| จังหวัด                    | กระบี 🗸                                            |                                                                                                    |             |   |
| อำเภอ/เขต                  | ~                                                  |                                                                                                    |             |   |
| รหัสไปรษณีย์               |                                                    |                                                                                                    |             |   |
| โทรศัพท์ที่ติดต่อได้       |                                                    |                                                                                                    |             |   |
| โทรศัพท์มือถือ             |                                                    |                                                                                                    |             |   |
|                            |                                                    |                                                                                                    |             |   |
|                            |                                                    |                                                                                                    |             |   |

รูปที่ 14

ให้นักศึกษาตรวจสอบข้อมูลประวัติตนเองให้ครบถ้วน และคลิกปุ่มบันทึก 🛄 1 ครั้ง เพื่อบันทึกข้อมูล

**หมายเหตุ** : หากมีการดำเนินการแก้ไขข้อมูล ให้นักศึกษาคลิกปุ่มบันทึกทุกครั้งหลังมี การเปลี่ยนแปลงประวัตินักศึกษา ดังรูปที่ 15

| แฟ้มทะเบียนประวัดินั      | ักศึกษา                                                                                                    | พิมพ์ประวัติ              | 1<br>1<br>1<br>1<br>1<br>1<br>1<br>1<br>1<br>1<br>1<br>1<br>1<br>1<br>1<br>1<br>1<br>1<br>1 |
|---------------------------|----------------------------------------------------------------------------------------------------|---------------------------|---------------------------------------------------------------------------------------------|
| รหัสนักศึกษา              | 001102007101                                                                                                   |                           |                                                                                             |
| ชื่อ(ไทย)<br>ชื่อ(อังกฤษ) | และสาม อันรประเภา ยังเหตุเด็จ ‴ถ้าชื่อ(ไทย)ผิดพลาดไห้แจ้งเจ้าหน้าที่ส่านักส่งเสริมวิชาการฯแก้ไขให้เท่านั้น<br> |                           |                                                                                             |
|                           | Rajbhatphetchabun]                                                                                             | เลือกไฟล์ ไม่ได้เลือกไฟล์ | าพ<br>เพ<br>เโด                                                                             |